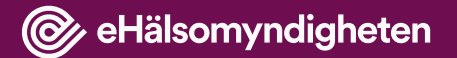

### Introduktion till webb-applikationen Nationell vårdförmedling v4.1

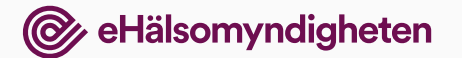

## Välj funktion

När du loggat in kan du välja vad du vill göra.

Denna introduktion beskriver lägesbild och för att gå till den klickar du på länken lägesbild. l Nationell vårdförmedling

Välkommen

Här hittar du funktioner som kan bidra till arbetet med nationell vårdförmedling.

#### Välj vad du vill göra

<u>Lägesbild</u>

Här kan du se data över väntetider till operation.

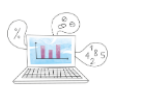

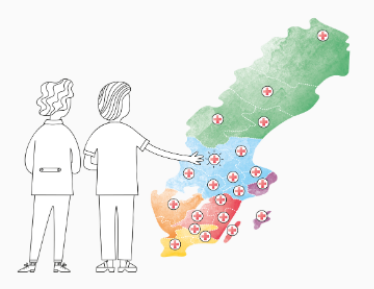

Logga ut

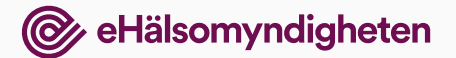

## Välj operation/åtgärd

På första sidan hittar du information om vad vi visar i lägesbild:

- Hur du söker.
- Länk till KVÅ-klassifikationer hos Socialstyrelsen.
- Information om källor till uppgifter i lägesbild.

🎯 | Nationell vårdförmedling

Hem / Lägesbild

#### Lägesbild

Här kan du se fördelning av väntetider för genomförda elektiva (planerade) operationer. Datan är baserad på olika källor beroende på vald KVÅ-kod.

Sök operation/åtgärd

KVAKoder

# Välj åtgärd

I sökfältet väljer du den åtgärd du vill se lägesbild för. Du kan söka på två olika sätt:

- KVÅ-kod. Skriv in den kod du söker, maximalt tre tecken.
- Fritextsökning. Hittar ord som finns i beskrivningarna av KVÅ-koderna.

Beroende på vilken källa (SPOR eller Nationella Kataraktregistret) uppgifter hämtas ifrån kommer lägesbild visa olika vyer.

Får du ingen träff kan det bero på två saker:

- Det är för få antal åtgärder utförda under vald tidsperiod (mindre än 5 stycken).
- Utföraren har inte rapporterat till SPOR eller Nationella Kataraktregistret, som är källorna för lägesbild.

#### Lägesbild väntetider

|                                                                               | <u>.</u> |
|-------------------------------------------------------------------------------|----------|
|                                                                               |          |
| (AAE) Shuntonerationer nå hiärnventrikel och intrakraniell ovsta              |          |
| AAE) Kraniobasala operationer                                                 |          |
| AAD) Operationer p.g.a. kraniella och intrakraniella traumatiska förändringar |          |
| AAC) Operationer för aneurysm och andra intrakraniella kärloperationer        |          |
| AAB) Exstirpationer och destruktioner av intrakraniella förändringar          |          |
| AAA) Diagnostiska intrakraniella operationer                                  | í        |
|                                                                               |          |

#### Lägesbild väntetider

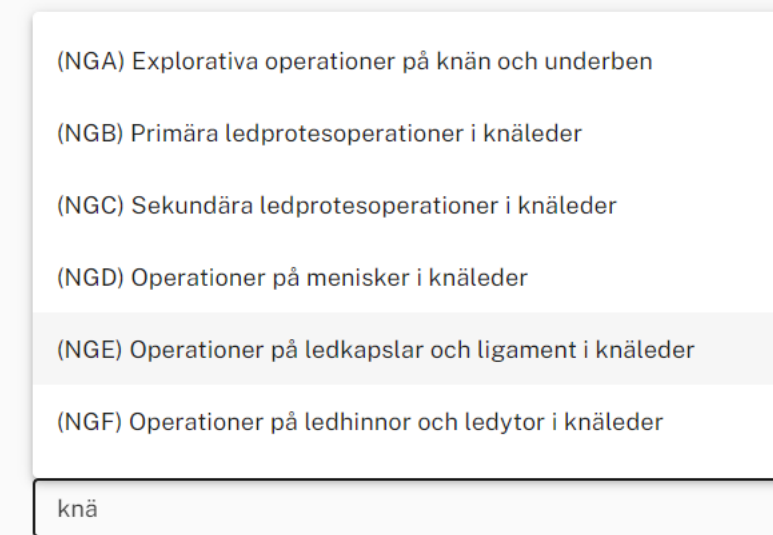

# Filtrering (1 av 2)

När du valt operation/åtgärd visas en lista över utförare som genomfört åtgärden inom vald tidsperiod. Du kan välja att visa listan på tre olika sätt:

- Alla regioner
- Sjukhus/enheter under en vald region
- Alla sjukhus/enheter i landet

Under "Åtgärder utförda" kan du ändra tidsperiod för urvalet av utförda åtgärder. Detta betyder att när du exempelvis väljer "Senaste 90 dagarna" uppdateras resultatlistan så att den enbart innefattar de operationer som utförts inom 90 dagar från senaste inläsning av data.

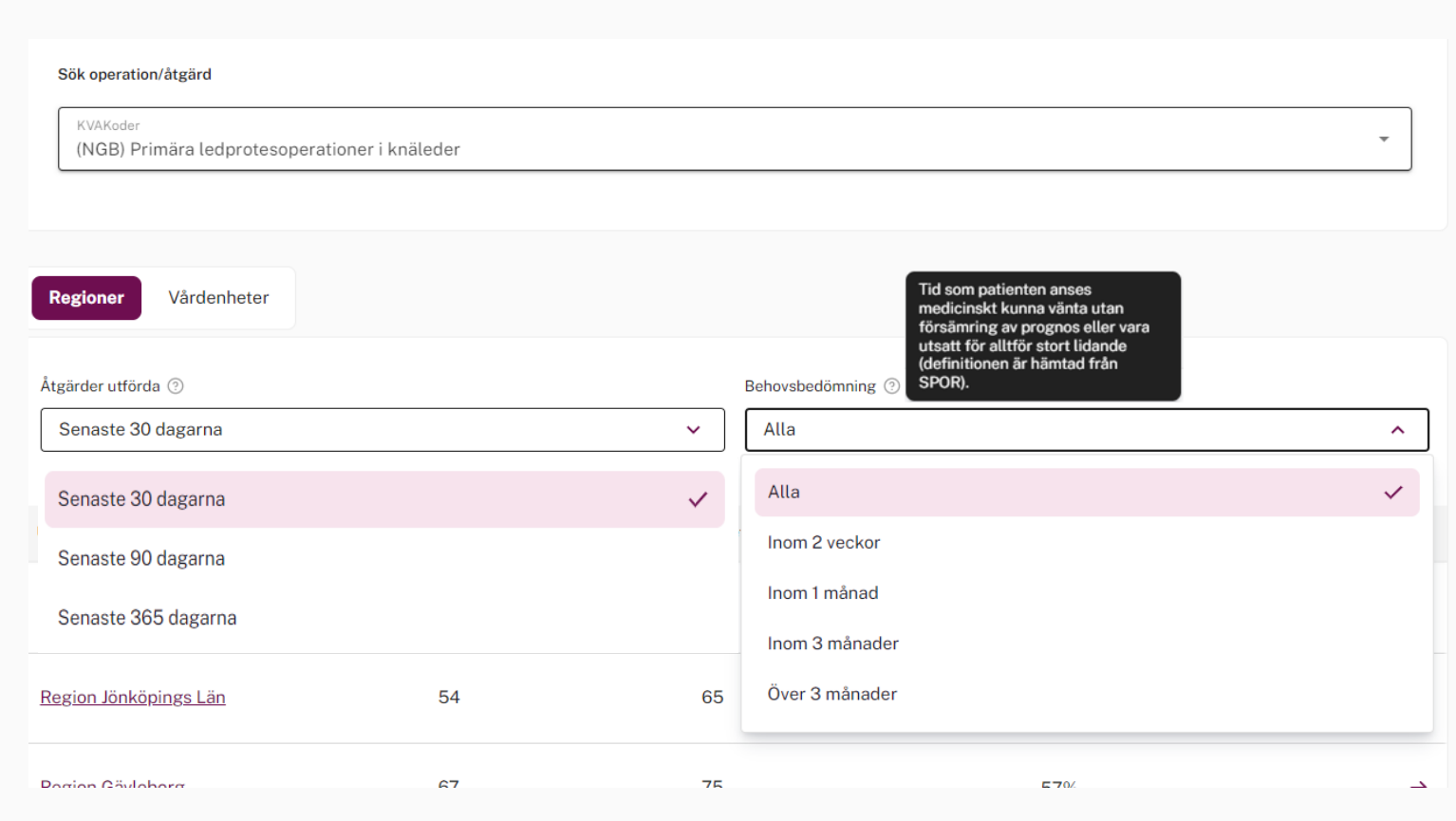

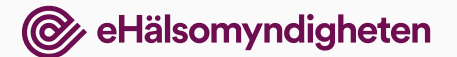

# Filtrering (2 av 2)

Under "Behovsbedömning" kan du filtrera resultatlistan utifrån den tid som patienterna medicinskt har bedömts kunna vänta på operation. Om du exempelvis väljer "Inom 1 månad" uppdateras resultatlistan från att visa alla utförda operationer till att enbart visa de operationer där patienter bedömts kunna vänta på operation i upp till 1 månad. Detta filter går endast att använda på lägesbild baserat på SPOR-data.

#### Sök operation/åtgärd **KVAKoder** (NGB) Primära ledprotesoperationer i knäleder Tid som patienten anses Vårdenheter Regioner nedicinskt kunna vänta utan försämring av prognos eller vara utsatt för alltför stort lidande (definitionen är hämtad från SPOR). Åtgärder utförda 🕐 Behovsbedömning ( Senaste 30 dagarna $\sim$ Alla ^ Alla Senaste 30 dagarna $\checkmark$ Inom 2 veckor Senaste 90 dagarna Inom 1 månad Senaste 365 dagarna Inom 3 månader 54 Över 3 månader Region Jönköpings Län 65 **Pagion Göyleborg** 67 75 E70/

### Träfflistan

Listan över väntetider för respektive utförare är enligt standard sorterad på "Väntetid dagar (median)". Utförare med kortast väntetider ligger därför högst upp i listan.

| Åtgärder utförda     | a (?)              | Behovsbedömning ②         |                     |                                             |  |  |
|----------------------|--------------------|---------------------------|---------------------|---------------------------------------------|--|--|
| Senaste 30 dagarna 🗸 |                    |                           | Alla                |                                             |  |  |
| :                    |                    |                           |                     |                                             |  |  |
| Utförare ≎           | Utförda åtgärder 💲 | Väntetid dagar (median) 💲 | Åtgärder utförda in | nom 90 dagar 🛇 ASA-klass, andel 3 och 4 🗘 🧿 |  |  |
| Bollnäs sjukhu       | ıs 51              | 64                        | 71%                 | 19%                                         |  |  |
| Hudiksvalls sju      | ukhus 7            | 159                       | 14%                 | 22%                                         |  |  |
| Gävle Sjukhus        | 9                  | 337                       | 11%                 | 50%                                         |  |  |

#### **i** Saknar du en utförare?

Om du saknar en utförare i listan kan det bero på att det är färre än 5 utförda åtgärder inom vald tidsperiod, eller på att utföraren inte rapporterar in till SPOR, som är källan till lägesbilderna.

### Diagram över väntetider

Klickar du på en vårdenhet får du upp ett diagram med

- en linje över medianväntetid per månad för de senaste 6 månaderna
- en linje över de senaste 7-18 månaderna
- en sammanställning per tidsperiod

Det finns också en flik för att se data i tabellform.

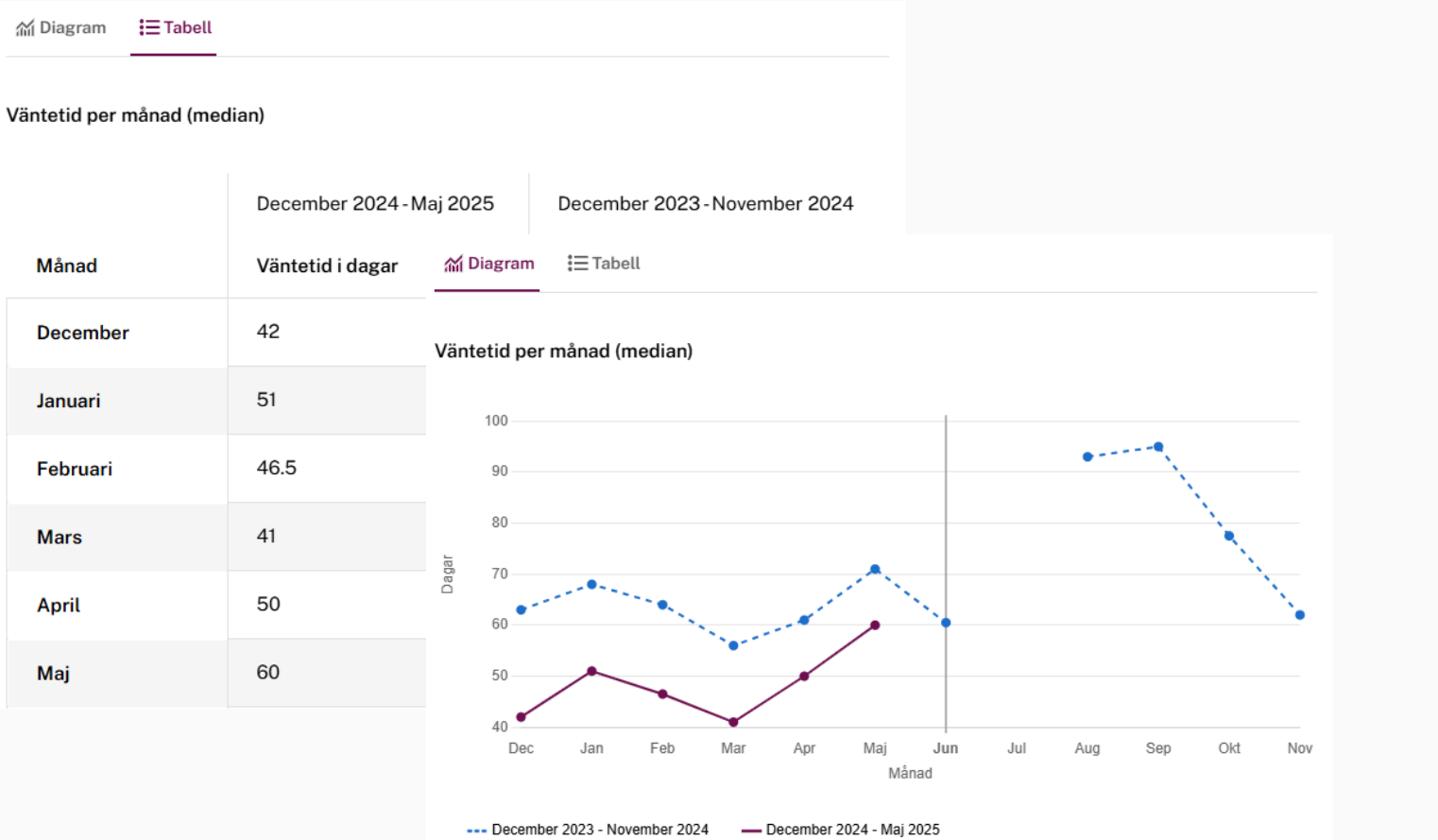

### Lägesbild när vald åtgärd är extrakapsulära kataraktoperationer med fakoemulsifikation

När lägesbild baseras på uppgifter som kommer från Nationella Kataraktregistret kan du välja att se uppgifter för de operationer som utförts under generell anestesi (Ja), inte utförts under generell anestesi (Nej) eller samtliga operationer oavsett om de utförts under generell anestesi eller ej (Alla).

#### Lägesbild

Här kan du se fördelning av väntetider för genomförda elektiva (planerade) operationer. Datan är baserad på dagligt uttag från <u>Nationella Kataraktregistret</u>

| Sök operation/åtgärd<br>KVAKoder<br>(C)E) Extrakansulära kataraktoperati | oper med fakoemulsifikation |                   |      | •                 |
|--------------------------------------------------------------------------|-----------------------------|-------------------|------|-------------------|
|                                                                          |                             |                   |      |                   |
| Regioner Vårdenheter                                                     |                             |                   |      | <b>→</b> ← Jämför |
| Åtgärder utförda 🕐                                                       |                             | Generell anestesi |      |                   |
| Senaste 30 dagarna                                                       | ~                           | Alla              |      | ^                 |
| Utförare 🗘                                                               | Utförda åtgärder 🗘          | Alla              |      | ~                 |
| Vårda Ögon i Stockholm<br>Privat Stockholm                               | 71                          | Ja<br>Nej         |      |                   |
| Guldhedskliniken Göteborg<br>Privat Västra Götaland                      | 10                          | 0                 | 100% | :                 |

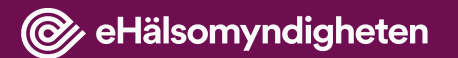

### Tack!